#### お役立ちフリーソフトの紹介 その4

今回は下記のフリーソフトを紹介する。

- 1 パソコンの詳細情報を知る:「Speccy」
- 2 周囲の Wi-FI の混み具合を知る:「Wireless Net View」
- 1 Speccy
- 1-1 概要 パソコンの詳細なハードウェア情報を確認できるソフト。ポップなユーザーインター フェイスで、CPU、メモリ、マザーボード、ビデオカード、ハードドライブ、光学ド ライブ、オーディオ、周辺機器、ネットワークといったさまざまな情報を確認できる。 窓の杜URL: http://www.forest.impress.co.jp/library/software/speccy/
- 1-2 ダウンロード先: Piriform URL: http://www.piriform.com/speccy/download
- 1-3 インストール:

ダウンロード先の画面で、左側の Free の「Piriform.com」をクリックする。

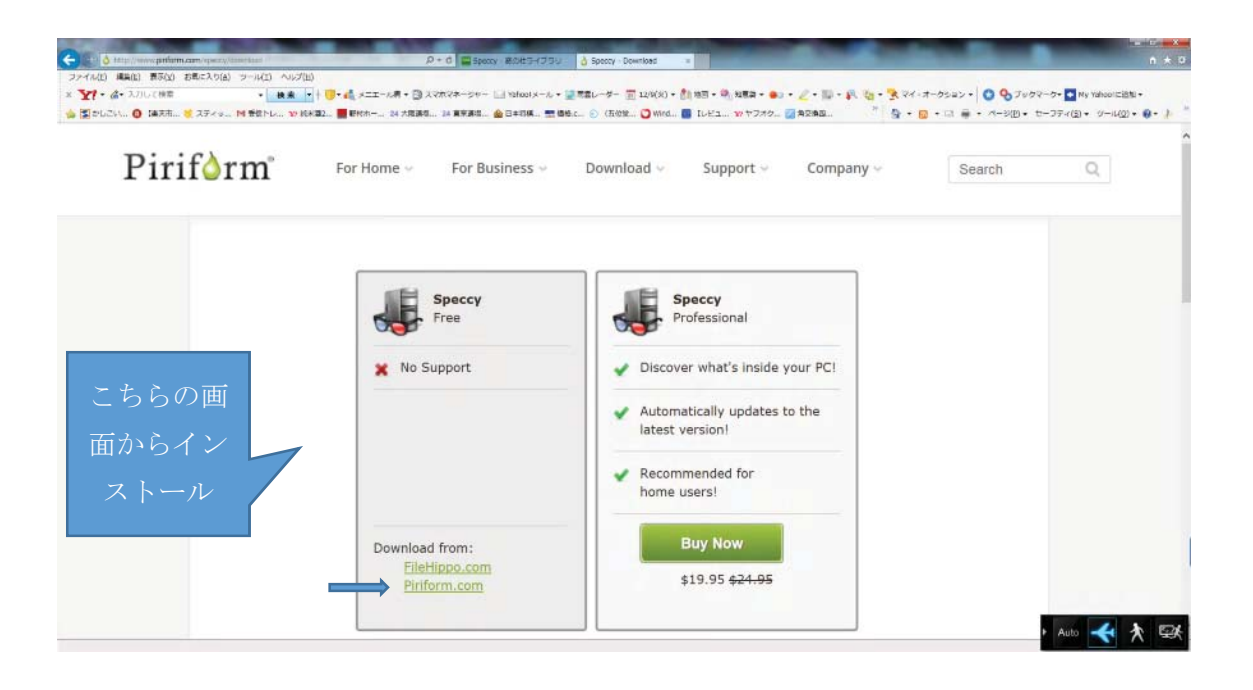

下記のダウンロード画面で下にある「実行」をクリックする。

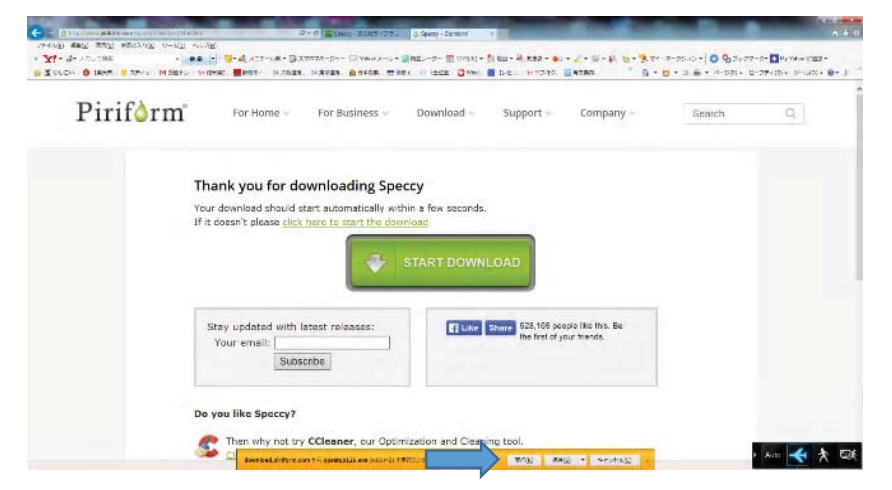

セットアップ画面で「次へ」をクリックする。

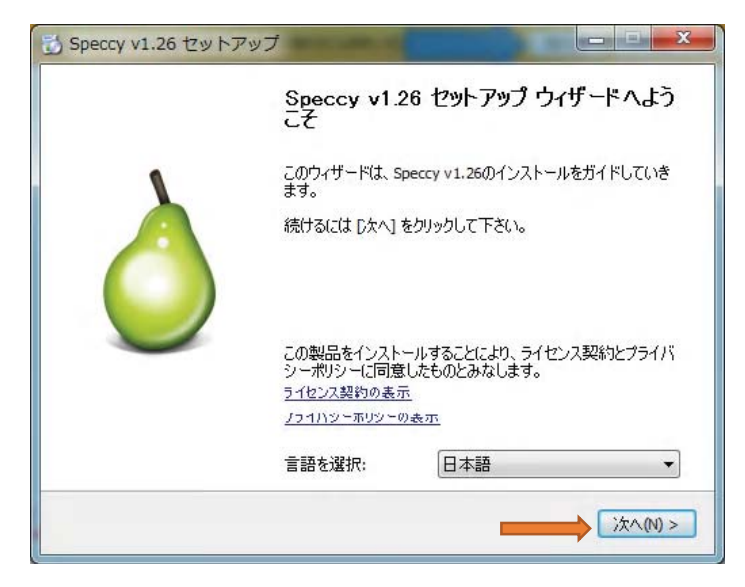

#### 「次へ」をクリックする。

| 🔂 Speccy v1.26 セットアップ                                                                                                    | X     |
|----------------------------------------------------------------------------------------------------|-------|
| <b>インストールオブション</b><br>追加オブションを選択してください。                                                                                                    | ۵     |
| <ul> <li>              デスクトップにショートカットを追加          </li> <li>             スタートメニューにショートカットを追加         </li> <li>             Speccy のアップデートを自動的にチェック         </li> </ul> |       |
|                                                                                                    |       |
| www.piriform.com                                                                                                    |       |
| 言詳細設定                                                                                                    | (次へ)) |

必要なければ☑を外して、「インストール」をクリックするとインストールが始まる。

|      | rm.com      |                  |      |
|------|-------------|------------------|------|
|      |             | -1-              |      |
|      |             |                  |      |
|      | -           | -                |      |
|      |             | 31               |      |
|      | Caston Dard | Centre Dates Mal | Stat |
|      |             |                  |      |
| - 16 | てインストー      |                  |      |
| - 16 | てインストー      |                  |      |

ダウンロードしてインストール中の画面。

| 🔂 Speccy v1.26 セットアップ                                 |          |
|-------------------------------------------------------|----------|
| インストール<br>Speccy v1.26をインストールしています。しばらくお待ちください。       | ۵        |
| Speccyのインストール中です。しばらくお待ちください                          |          |
| インストールファイルをダウンロード中                                    |          |
|                                                       |          |
|                                                       |          |
| www.piriform.com ———————————————————————————————————— | ) [次へ创 > |

インストールの完了画面で「完了」をクリックする。

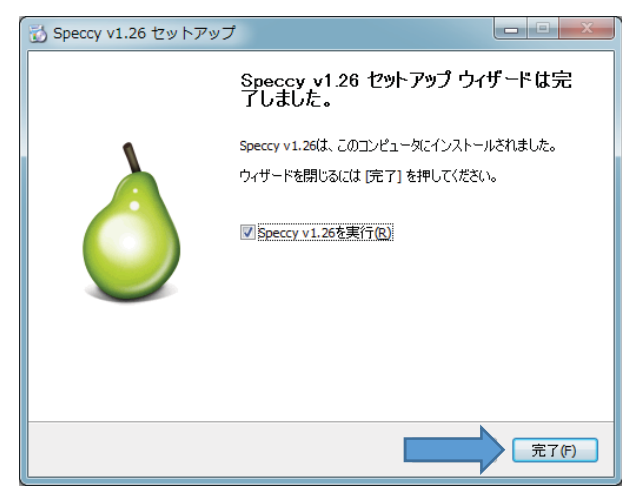

### 1-4 使い方:

デスクトップにある speccy のアイコンをクリックすると起動が始まる。 表示された Speccy の画面: (要約の画面)

左側にある要約,CPU,オペレーティングシステム、メモリ、マザーボード等のアイコンをクリックれば関連する詳細な項目が表示される。

## 要約の画面

| Piriform Speccy                                                                                                    |                                                                                                    |
|----------------------------------------------------------------------------------------------------|----------------------------------------------------------------------------------------------------|
| ファイル(E) 表示(Y) ヘルプ(H)                                                                                                    |                                                                                                    |
| <ul> <li>● 裏約</li> <li>▲ オペレーティングシステム</li> <li>● CPU</li> <li>● CPU</li> <li>● CPU</li> <li>● CPU</li> <li>● CPU</li> <li>● CPU</li> <li>● マリーボード</li> <li>● ブラブィウク</li> <li>● ブラブィウク</li> <li>● ブラブィウク</li> <li>● ブラブィウク</li> <li>● ブラブィウク</li> <li>● ブラブィウク</li> <li>● ブラブィウク</li> <li>● ブラブィウク</li> <li>● ブラブィウク</li> <li>● ブラブィウク</li> <li>● ブラブィウク</li> <li>● ブラブィウク</li> <li>● ブラブィウク</li> <li>● ブラブィウク</li> <li>● ブラブィウク</li> <li>● ブラブィウ</li> <li>● ブラブィウ</li> <li>● ブーディオ</li> <li>● ブーディオ</li> </ul> | PC/JUAPL<br>ndows 7 Home Premium 64-bit SP1<br>tel Pentium G3220 © 3.00GHz 84 °C<br>swell 22nm 79/03<br>and 25 1/274-Channel DDR3 © 665 MHz (9-9-9-24)<br>-F<br>USTeK COMPUTER INC. 885M-E (SOCKET 1150) 28 °C<br>-F<br>USTEK COMPUTER INC. 885M-E (SOCKET 1150) 28 °C<br>-F<br>208 January SD 840 Series (ATI AIB) 36 °C<br> |
| v1.26.698                                                                                                    | <br>更新強認 <sub>。::</sub> :                                                                                                    |

#### オペレーティングシステムの画面

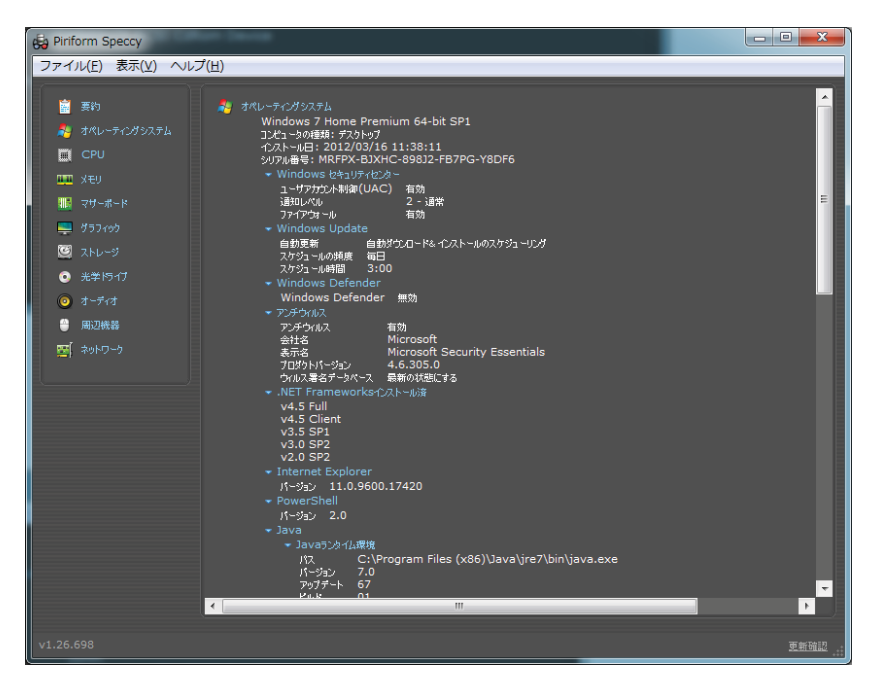

### CPUの画面

| 🔂 Piriform Speccy                                                                                                    |      |
|----------------------------------------------------------------------------------------------------|------|
| ファイル(E) 表示(V) ヘルプ(H)                                                                                                    |      |
| ● 素約       ● CPU         ● オペレーディングシステム       コウ焼 2         ● CPU       フ焼 2         ● CPU       2         ● オレーディングシステム       フウ焼 2         ● オリーディンド       マウ・ボード         ● ブリック       フトペーム         ● オリック       日本目 Pentium G3220         ● オリッカ       日本の中目         ● オリッカ       日本の中目         ● オリック       日本目 Pentium C9220 @ 3.00GHz         ● オリック       日本目 Pentium CPU G3220 @ 3.00GHz         ● オリック       日本市・ド         ● オリック       日本日 Pentium CPU G3220 @ 3.00GHz         ● オリック       日本日 Pentium CPU G3220 @ 3.00GHz         ● オリック       日本日 Pentium CPU G3220 @ 3.00GHz         ● オリック       日本日 Pentium CPU G3220 @ 3.00GHz         ● オリック       日本日 Pentium CPU G3220 @ 3.00GHz         ● オリック       日本日 Pentium CPU G3220 @ 3.00GHz         ● オリック       日本日 Pentium CPU G3220 @ 3.00GHz         ● オリック       日本日 Pentium CPU G3220 @ 3.00GHz         ● オリック       日本日 Pentium CPU G3220 @ 3.00GHz         ● オリック       日本日 Pentium CPU G3220 @ 3.00GHz         ● オリック       日本日 Pentium CPU G3220 @ 3.00GHz         ● オリック       日本日 Pentium CPU G3220 @ 3.00GHz         ● オリック       日本日 Pentium CPU G3220 @ 3.00GHz |      |
| <b>17 0</b> 2996.1 MHz x 30.0 99.9 MHz <b>33 ℃</b> APIC ID: 0                                                                                                    |      |
| <b>17 1</b> 2996.1 MHz × 30.0 99.9 MHz <b>28 ℃ A</b> PIC ID: 2                                                                                                    |      |
|                                                                                                    |      |
| v1.26.698                                                                                                    | 更新確認 |

## ストレージの画面

| 🙀 Piriform Speccy                                                                                                    | 10.1 mg # 10.0 # 440.00.1                                                                                                    |      |
|----------------------------------------------------------------------------------------------------|----------------------------------------------------------------------------------------------------|------|
| ファイル(E) 表示(⊻) ヘルプ(                                                                                                    | <u>'H</u> )                                                                                                    |      |
| <ul> <li>■ 表わ</li> <li>※ オペルーティングシステム</li> <li>□ CPU</li> <li>□ Xモリ</li> <li>□ マリーボード</li> <li>□ グラフィクク</li> <li>○ 光学トライブ</li> <li>○ 光学トライブ</li> <li>○ 第一方/4</li> <li>● 周辺機器</li> <li>○ ネットワーク</li> </ul> | ■ ストレージ<br>・ パードリライブ<br>・ パードリライブ<br>・ Samoung SSD 840 Series ATA Device<br>・ Samoung SSD 840 Series ATA Device<br>・ Samoung SSD 840 Series ATA Device<br>・ Samoung SSD 840 Series ATA Device<br>・ Samoung SSD 840 Series ATA Device<br>・ Samoung SSD 840 Series ATA Device<br>・ Samoung SSD 840 Series ATA Device<br>・ Samoung SSD 840 Series ATA Device<br>・ Samoung SSD 840 Series ATA Device<br>・ Samoung SSD 840 Series ATA Device<br>・ SAMART, Tope - Samoung SSD 840 Series ATA Device<br>・ SAMART, Tope - Samoung SSD 840 Series ATA Device<br>・ SAMART, Tope - Samoung SSD 840 Series ATA Device<br>・ SAMART, Tope - Samoung SSD 840 Series ATA Device<br>・ SAMART, Tope - Samoung SSD 840 Series ATA Device<br>・ SAMART, Tope - Samoung SSD 840 Series ATA Device<br>・ SAMART, Tope - Samoung SSD 840 Series ATA Device<br>・ SAMART, Tope - Samoung SSD 840 Series ATA Device<br>・ SAMART, Tope - Samoung SSD 840 Series ATA Device<br>・ SAMART, Tope - Samoung SSD 840 Series ATA Device<br>・ SAMART, Tope - Samoung SSD 840 Series ATA Device<br>・ SAMART, Tope - Samoung SSD 840 Series ATA Device - Samoung SSD 840 Series ATA Device - Samoung SSD 840 Series ATA Device - Samoung SSD 840 Series ATA Device - Samoung SSD 840 Series ATA Device - Samoung SSD 840 Series - Samoung SSD 840 Series | Ē    |
| v1.26.698                                                                                                    |                                                                                                    | 更新確認 |

#### 2 Wireless Net View

1-1 概要

Wireless Net View は、ワイヤレスネットワークを監視して、情報を取得する ツール。Windows XP/Vista/7/Server 2008 に対応する寄付歓迎のフリーソフトで、 編集部にて Windows 8.1 で動作を確認済み。

紹介 窓の杜URL:

http://www.forest.impress.co.jp/docs/review/20140522\_649183.html

**1-2** ダウンロード先:

#### URL: <u>http://www.nirsoft.net/utils/wireless\_network\_view.html</u>

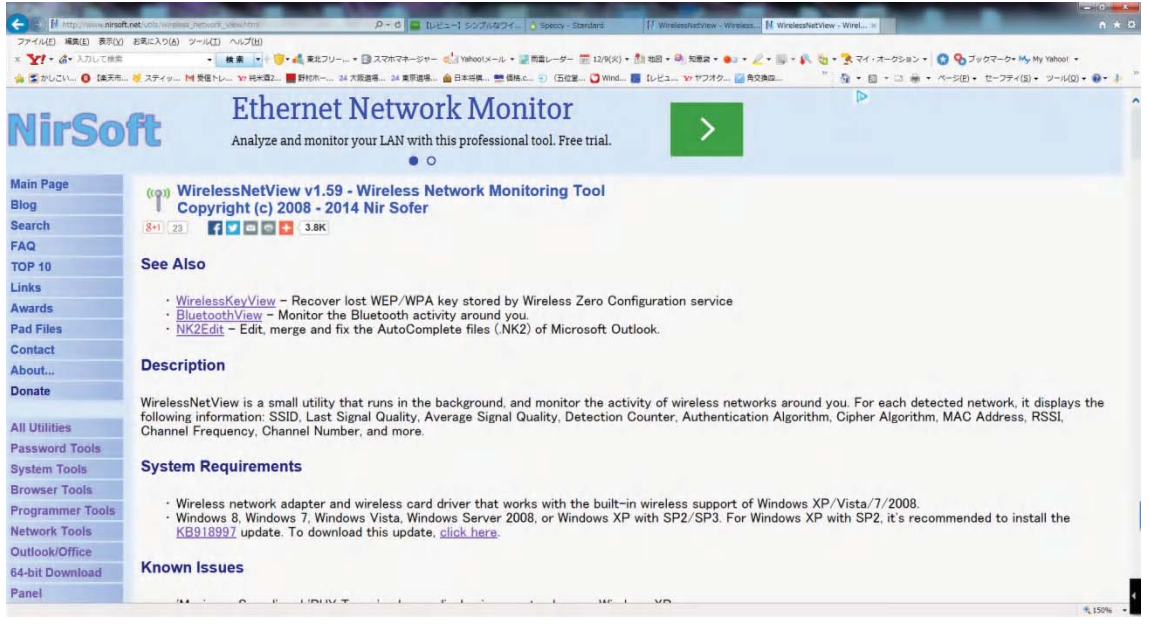

一番下にダウロード先がある。

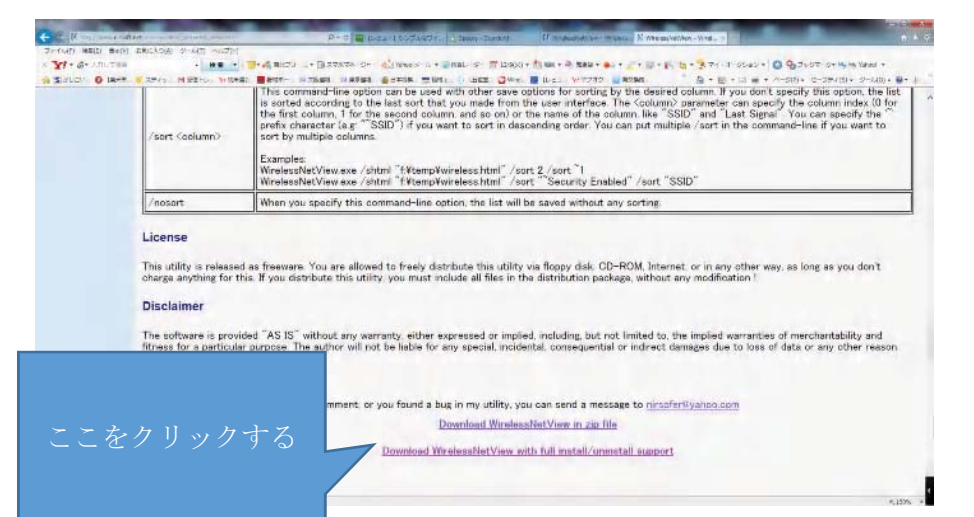

# 1-2 インストール

実行をクリックする。

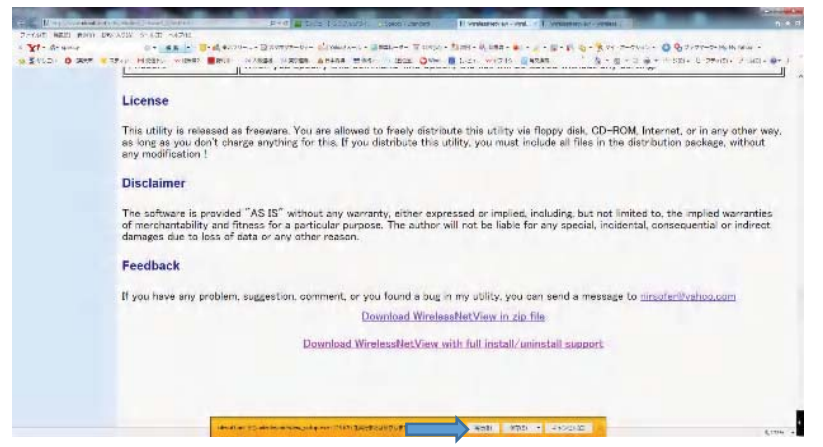

ダウンロード画面。「Next」をクリックする。

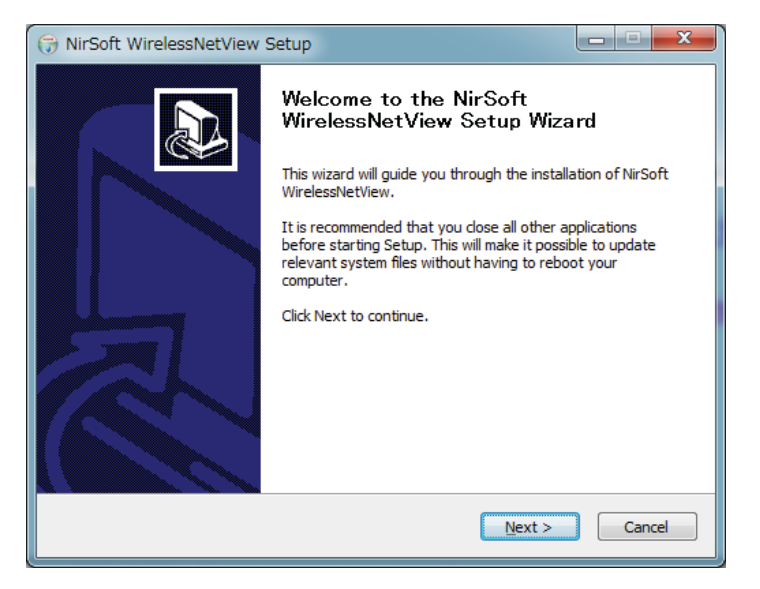

「Next」をクリックする。

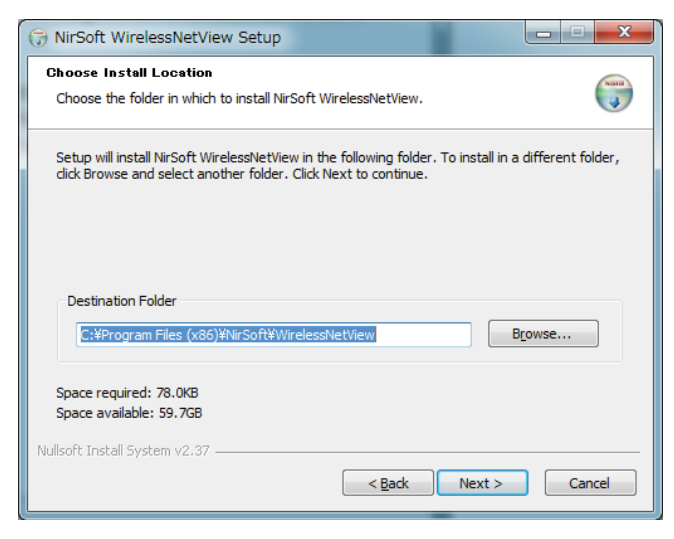

「Install」をクリックする。

| 🕞 NirSoft WirelessNetView Setup                                                                                                    |                |
|----------------------------------------------------------------------------------------------------|----------------|
| Choose Start Menu Folder<br>Choose a Start Menu folder for the NirSoft WirelessNetView shortcuts.                                                                                                    |                |
| Select the Start Menu folder in which you would like to create the program's a can also enter a name to create a new folder.                                                                                            | shortcuts. You |
| NITSOTEWITELESSINELVIEW<br>Accessories<br>Administrative Tools<br>ASUS<br>Bing デスクトップ<br>Brother<br>BUFFALO<br>Canon MP630 series マニュアル<br>Catalyst Control Center<br>CPUID<br>CREO Windows アプリケーション<br>CrystalDiskInfo |                |
| Do not create shortcuts Nullsoft Install System v2.37 Install Install                                                                                                    | Cancel         |

完了画面。「Finish」をクリックする。

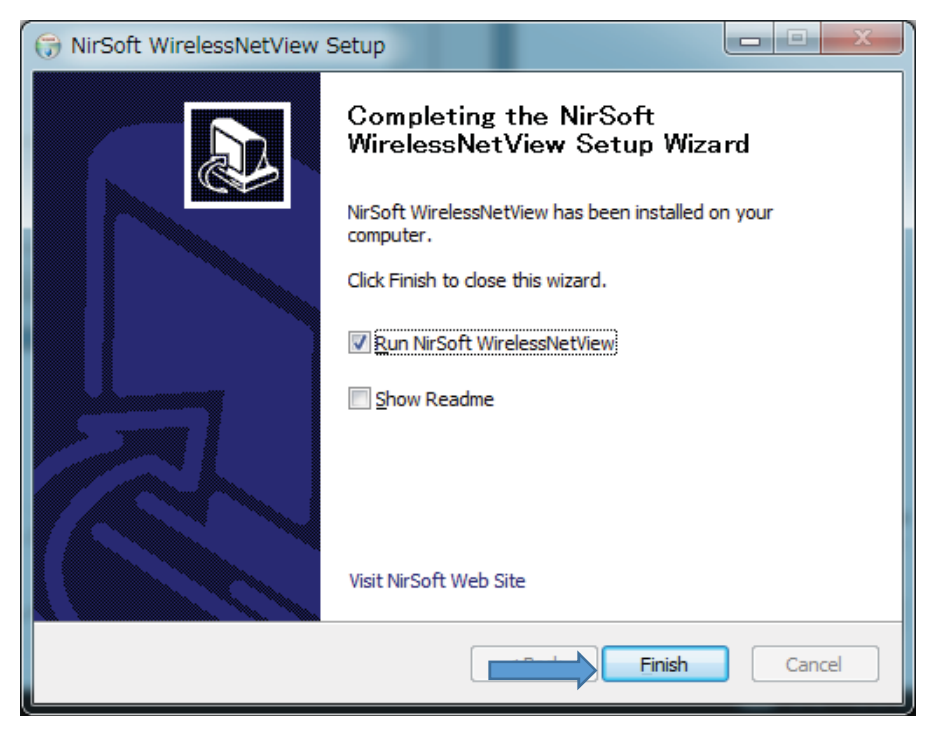

1-3 使い方

スタート画面から Wireless Net View のアイコンをクリックする。

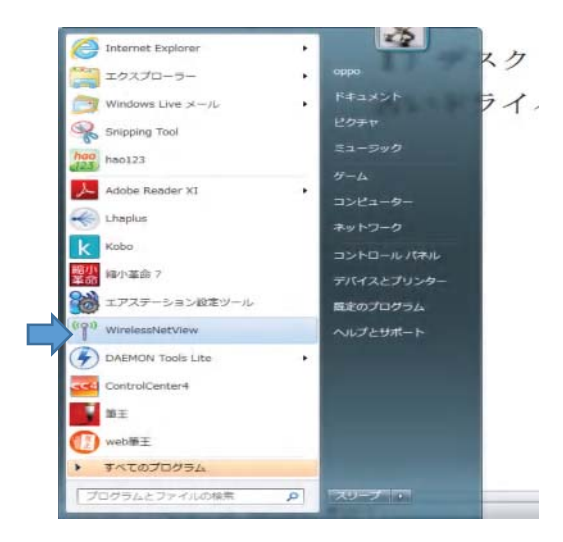

本ソフトはバックグラウンドで定期的にワイヤレスネットワークを監視し(初期設定では 10 秒間隔)、それぞれのネットワークの SSID(ネットワーク名)、直近の信号強度、信号強度の平均、検出回数、認証方法、暗号アルゴリズム、MAC アドレス、RSSI(受信信号強度)、チャンネル周波数、チャンネル番号といった情報を一覧表示することが可能。背景が紫色の列は接続中のネットワーク、背景が緑色のネットワークはセキュリティで保護されていないネットワークであることを表す。

| File State 1                                                                                                    | Pare Options                                                                                                    | manufig:                                                                                                    |                                                                                                    |                                                          |          |            |        |
|----------------------------------------------------------------------------------------------------|----------------------------------------------------------------------------------------------------|----------------------------------------------------------------------------------------------------|----------------------------------------------------------------------------------------------------|----------------------------------------------------------|----------|------------|--------|
| Later and the                                                                                                    | 62 -M                                                                                                    |                                                                                                    |                                                                                                    |                                                          |          |            |        |
| SED /                                                                                                    | Last Signal                                                                                                    | Average                                                                                                    | Detection.                                                                                                    | % Detect                                                 | Security | Connector. |        |
| 100 100 DOM: DOM: N                                                                                                    | 8 27%                                                                                                    | 27%                                                                                                    |                                                                                                    | 300.0%                                                   | 1999     | 7900       | - 10.0 |
| THE RUNALD                                                                                                    | BD0%                                                                                                    | 100%                                                                                                    |                                                                                                    | 330.0%                                                   | 1940     | Yes        |        |
| THE PERSON AND INCOME.                                                                                                    | 52%                                                                                                    | 52%                                                                                                    |                                                                                                    | 300.0%                                                   | 7940     | THE        | - 194  |
| solution in the local division of the local division of the local | 5.7%                                                                                                    | 57%                                                                                                    | -                                                                                                    | 200.0%                                                   | 785      | 1000       | 100    |
| THE PROPERTY.                                                                                                    | 37%                                                                                                    | 10.0 mile-                                                                                                    |                                                                                                    | 300.0                                                    | 1999     | 7404       |        |
| THE REAL PROPERTY.                                                                                                    | 1. The                                                                                                    | 42%                                                                                                    |                                                                                                    | 100.0%                                                   | 1960     | 1998       |        |
|                                                                                                    |                                                                                                    |                                                                                                    |                                                                                                    |                                                          |          |            |        |
|                                                                                                    |                                                                                                    |                                                                                                    |                                                                                                    |                                                          |          |            |        |
| 4                                                                                                    |                                                                                                    |                                                                                                    |                                                                                                    |                                                          |          |            |        |
| 6 Vetroitees: Nee                                                                                                    | Eworks:                                                                                                    |                                                                                                    |                                                                                                    | and Property and Pro-                                    |          | HERE AND   | _      |
|                                                                                                    |                                                                                                    |                                                                                                    | Property                                                                                                    |                                                          |          |            |        |
|                                                                                                    | SSED:<br>Last Signal:                                                                                                    |                                                                                                    | FON FRE                                                                                                    | E INTERNET                                               |          |            | -      |
|                                                                                                    | SSED:<br>Last Signal:<br>Average Signa                                                                                                    | ste :                                                                                                    | Property<br>FON FREE<br>S2%                                                                                                    | E INTERNET                                               |          |            | - 10   |
|                                                                                                    | SSED:<br>Leef Signal:<br>Average Signa<br>Deflection Cos                                                                                                    | et:<br>profeer :                                                                                                   | Property<br>FON FRE<br>S2%<br>52%<br>7                                                                                                    | E INTERNET                                               |          |            | -      |
|                                                                                                    | SSED:<br>Lest Signal:<br>Average Signa<br>Defection Cox<br>N: Defection:                                                                                                    | st:<br>unter:                                                                                                    | Property<br>FON FRE<br>S2%<br>52%<br>7<br>100.0%                                                                                                    | E INTERNET                                               |          |            | -      |
|                                                                                                    | SSED:<br>Lief Signal:<br>Average Signa<br>Defection: Co<br>Si Defection:<br>Si Defection:<br>Security Inable                                                                                                    | et:<br>enter:                                                                                                    | Property<br>FON FRE<br>S2%<br>52%<br>7<br>100.0%                                                                                                    | E INTERNET                                               |          | Ī          |        |
|                                                                                                    | SSID:<br>Last Signal:<br>Average Signa<br>Defection Cos<br>Si Defection:<br>Security Enable<br>Convectable:                                                                                                    | st:<br>priter:<br>edi:                                                                                             | Property<br>FON FRE<br>S2%<br>S2%<br>7<br>100.0%<br>No<br>Ves                                                                                                    | E INTERNET                                               |          |            |        |
|                                                                                                    | SSED:<br>Lief Skanal:<br>Average Skana<br>Defection: Cox<br>Si Defection:<br>Security Enable:<br>Automic state:                                                                                                    | st<br>anter:<br>ed:                                                                                                | Property<br>FON (980)<br>S2%<br>7<br>100.0%<br>No<br>7<br>100.0%                                                                                                    | E INTERNET                                               |          |            |        |
|                                                                                                    | SSID:<br>List Signal:<br>Average Signa<br>Defection Co<br>N: Defection<br>Security Insbi<br>Convectable:<br>Authoritication<br>Circher:                                                                                                    | et:<br>priver:<br>ed:<br>u                                                                                         | Property<br>FON IPED<br>S2%<br>52%<br>7<br>100.0%<br>No<br>Ves<br>B02.010<br>002.010                                                                                                    | E INTERNET                                               |          |            |        |
|                                                                                                    | SSED:<br>Leaf Signal:<br>Average Signa<br>Defection: Co<br>N: Defection:<br>Security Enable:<br>Authoritication<br>Cather:<br>hot 7.                                                                                                    | st<br>anter:<br>ed:                                                                                                | Property<br>FON FRE<br>S2%<br>52%<br>7<br>100.0%<br>No<br>Ven<br>B02.11.0<br>Nore                                                                                                    | E INTERNET                                               |          |            |        |
|                                                                                                    | SSED:<br>Last Signal:<br>Average Signa<br>Detection: Cou<br>Si Detection: Cou<br>Security Enable:<br>Authoritication<br>Connectable:<br>Authoritication<br>Coster:<br>PHY Types:                                                                                                    | als<br>unhers<br>edit                                                                                              | Proverte<br>FON FRD<br>S2%<br>52%<br>7<br>100.0%<br>No<br>S22.11 0<br>None<br>802.116                                                                                                    | E INTERNET                                               |          |            |        |
|                                                                                                    | SSED:<br>Last Signal:<br>Average Signa<br>Deflection Cos<br>Security Enable<br>Correlation:<br>Authoritication<br>Cather:<br>Phy Types:<br>First Deflected                                                                                                    | et:<br>anter:<br>et:<br>10mc                                                                                       | Propertie<br>FON (PR)<br>52%<br>52%<br>7<br>100.0%<br>No<br>9<br>200.0%<br>100.0%<br>100.0%<br>100.0%<br>100.0%<br>100.0%<br>100.0%                                                                                                    | E INTERNET                                               |          |            |        |
|                                                                                                    | SSED:<br>Last Signal:<br>Averade Signal<br>Defection: Co<br>Si Defection: Co<br>Security Enable<br>Connectable:<br>Authentication<br>Colleter:<br>Phy Topes:<br>First Defected<br>Last Defected                                                                                                    | et:<br>anter:<br>ed:<br>to<br>to<br>to                                                                             | Properties<br>52%<br>52%<br>7<br>100.0%<br>Nos<br>602.11 0<br>802.11 0<br>802.11 0<br>802.11 0<br>201.405/<br>201.405/                                                                                                    | E INTERNET<br>Seen<br>19: 12: 17:35<br>19: 12: 16:55     |          |            |        |
|                                                                                                    | Stable<br>Last Signal:<br>Average Signa<br>Deflection Cos<br>Security Enable:<br>Authoritication<br>Cather<br>Hy Types:<br>First Deflected<br>Last Deflected<br>MAC Address                                                                                                    | vit<br>profeet:<br>ed:<br>t<br>t<br>t<br>t<br>t<br>t<br>t<br>t<br>t<br>t<br>t                                      | Properto<br>Fon (Rd)<br>S2%<br>S2%<br>7<br>100.0%<br>No<br>100.0%<br>No<br>1002.110<br>201.4055/<br>201.4055/                                                                                                    | E INTERNET<br>Gen<br>19 12:17:35<br>19 12:18:55          |          |            | 111111 |
|                                                                                                    | SSEDT<br>Leaf Signal:<br>Average Signal<br>Notection Con<br>Social Corrections<br>Security Enables<br>Correctables<br>Authoritication<br>Calibert<br>PHY Topess<br>PHY Topess<br>PHY Topess<br>Phy Topess<br>Phy Topess                                  | ed:<br>enfer:<br>ed:<br>10m:<br>10m:<br>1                                                                          | Properto<br>FON FRE<br>Si2%<br>52%<br>7<br>100.0%<br>Nog<br>Yes<br>802.111.0<br>Nore<br>802.111.0<br>Nore<br>102.111.0<br>Nore<br>102.111.0<br>Nore<br>102.111.0<br>Nore<br>100.0%                                                                                                    | en<br>E INTERNET<br>Sven<br>19 12: 17:35<br>19 12: 18:55 |          |            |        |
| 10 0 0 0 0 0 0 0 0 0 0 0 0 0 0 0 0 0 0                                                                                                     | SSED+<br>Leaf Signal:<br>Averade Signal<br>Defection Co<br>Scheriction<br>Scheriction<br>Correlation<br>Correlation<br>Correlation<br>Content<br>Califier:<br>Phil Topeschot<br>Last Defected<br>MAC Address<br>RSSL:<br>Channel Frequ                                                                                                    | di<br>poler:<br>ed:<br>i<br>i<br>i<br>i<br>i<br>i<br>i<br>i<br>i<br>i<br>i<br>i<br>i<br>i<br>i<br>i<br>i<br>i<br>i | Properto<br>FON (FR)<br>S2%<br>S2%<br>S2%<br>7<br>100.0%<br>No<br>802.110<br>201405/<br>201405/<br>2014005/<br>201405/<br>201400000000000000000000000000000000000                                                                                                    | e INTERNET<br>Com<br>16 12:11:35                         |          |            |        |
|                                                                                                    | SSED:<br>Left Signal:<br>Average Signal<br>Average Signal<br>Deflection: Security Enable<br>Convectable:<br>Authentication<br>Calibre:<br>Phy Topes:<br>First Deflected<br>MAC Address<br>BSSI:<br>Channel Firego<br>Channel Firego                                                                                                    | et<br>adi<br>u<br>l Onu<br>c<br>sesser 10#tz)                                                                      | Properto<br>FON FRE<br>S276<br>5276<br>7<br>100.0%<br>76<br>802.110<br>802.110<br>2014055<br>2014055<br>2014055<br>2014055<br>1014055<br>1014055<br>111                                                                                                    | E INTERNET<br>Com<br>19 12:17:35<br>19 12:18:35          |          |            |        |
|                                                                                                    | SSED:<br>Left Signals<br>Average Signa<br>Gehection Co.<br>Scorriscfable:<br>Socurity Insta<br>Convectable:<br>Convectable:<br>Convectable:<br>Phy Topeos<br>Phy Topeos<br>Phy T                               | at<br>polar:<br>ed:<br>t<br>1 On:<br>t<br>mesor (0/td):<br>er:                                                     | Property<br>FON FRE<br>S255<br>7<br>100.07%<br>No<br>1002.111<br>0022.111<br>0022.111<br>0022.111<br>2014.4055<br>2014.4055<br>2015.4055<br>2014.4055<br>2014.4055<br>2015.4055<br>2015.4055<br>2005.4055<br>2015.4055<br>2015.40555<br>2015.4055<br>2015.40555<br>2015.40555<br>20                                                                                                    | e INTERNET<br>Com<br>19 12:17:35<br>19 12:18:55          |          |            |        |
|                                                                                                    | SSID)<br>Left Signal:<br>Average Signal<br>Detection Co.<br>St Detection Co.<br>St Detection Co.<br>Score International<br>Context International<br>Context Detected<br>MAC Address<br>ESSI:<br>Channel Freque<br>Company Nam<br>Company Nam                                                                                                    | et<br>adi<br>u<br>l Onu<br>c<br>secce 10Htd):<br>etc<br>etc                                                        | Property<br>FON FRE<br>S2%<br>7<br>100.0%<br>No<br>9<br>2010.0%<br>002.110<br>2011.4755<br>2011.4755<br>2.472<br>101.4755<br>101.4755<br>101.4755                                                                                                    | E INTERNET<br>Com<br>19 12:17:35<br>19 12:18:35          |          |            |        |
|                                                                                                    | SSED:<br>Left Signal:<br>Average Signal<br>Dehection: Co.<br>N: Dehection:<br>Security Inst&<br>Connectable:<br>Connectable:<br>Cather:<br>Phy Types:<br>Phy Types:<br>Phy Type:<br>Phy Types:<br>Phy Types:<br>Phy Types:<br>Phy Type:<br>Phy Type: | et<br>anter:<br>ed:<br>t:<br>t:<br>t:<br>t:<br>t:<br>t:<br>t:<br>t:<br>t:<br>t:<br>t:<br>t:<br>t:                  | Property<br>FON FRE<br>S255<br>7<br>100.07%<br>No<br>802.11<br>802.11<br>80 | Contraction (1775)                                       |          |            |        |
|                                                                                                    | SSID)<br>Left Signal:<br>Average Signal<br>Detection Co.<br>Si Detection Co.<br>Si Detection Co.<br>Security Enable<br>Convectable:<br>Convectable:<br>Left Detected<br>MAC Address<br>ESSI:<br>Channel Frequ<br>Channel Frequ<br>Conversion Spec-<br>Maintain Spec-<br>Sol Trees:                                                                                                    | At<br>genter;<br>edi<br>tono<br>tono<br>tono<br>tono<br>tenov (0Ptc)<br>edi<br>tono<br>tenov (0Ptc)                | Property<br>FON FRE<br>S2%<br>7<br>100.0%<br>No<br>9<br>200.0%<br>No<br>9<br>2014405/<br>1014405/<br>2014405/<br>2014405/<br>1014405/<br>10145/<br>10145/<br>1005/<br>1005/<br>1005/<br>1005/<br>1005/<br>1005/<br>1005/<br>1005/<br>1005/<br>1005/<br>1005/                                                                                                    | Contenset                                                |          |            |        |
| 4         4           2000         2000           2000         2000           2000         2000           2000         2000           2000         2000           2000         2000           2000         2000           2000         2000           2000         2000           2000         2000           2000         2000           2000         2000           2000         2000           2000         2000           2000         2000           2000         2000           2000         2000           2000         2000           2000         2000           2000         2000           2000         2000           2000         2000           2000         2000           2000         2000           2000         2000           2000         2000           2000         2000           2000         2000           2000         2000           2000         2000           2000         2000           2000                                                                                                    | SSID:<br>Leff Signal:<br>Average Signal<br>Detection Cox<br>N: Deflection:<br>Security Insbi<br>Cornectable:<br>Connectable:<br>HY Types:<br>First Detected<br>MAC Address<br>Channel Frequ<br>Channel Frequ<br>Connect Numb<br>Connect Num<br>SSI:<br>Connect Num<br>SSI:<br>Connect Num<br>SSI:<br>Connect Num<br>SSI:<br>Connected:                                                                                                    | di<br>antier:<br>ed:<br>i:<br>i:<br>i:<br>i:<br>encor (0H(s))<br>enc<br>enc<br>enc<br>enc                          | Property<br>FON FRD<br>S2%<br>7<br>100.0%<br>Reg<br>002.111.0<br>Rome<br>002.111.0<br>Rome<br>002.111.0<br>Rome<br>002.111.0<br>Rome<br>101.4055<br>201.4055<br>201.40555<br>201.40555<br>201.40555<br>201.40555<br>201.40555<br>201.40555<br>20                                                                                                    | Control 12:17-35<br>19:12:17-35<br>19:12:18:355          |          |            |        |
| Kontentino                                                                                                    | SSED;<br>Laif Signal;<br>Average Signa<br>Sublection: Course<br>Sublection: Course<br>Authorstic<br>Authorstic<br>Authorstic<br>Convection<br>Context<br>Context<br>Channel Numb<br>Mac Address<br>ESSI:<br>Channel Frequ<br>Channel Num<br>Masimum Spec<br>ESS Trees:<br>Connected:                                                                                                    | at<br>genter;<br>edi<br>tono<br>tono<br>tono<br>tono<br>tono<br>tono<br>tono<br>ton                                | Property<br>FON FRE<br>S276<br>7<br>100.076<br>802.111 O<br>802.111 O<br>802.111 O<br>802.111 O<br>802.111<br>2014.405<br>2014.405<br>2014                                                                                                    | Contractions                                             | -        |            |        |

2014年12月16日

山崎 孝